# Как подать заявление в школу через госуслуги

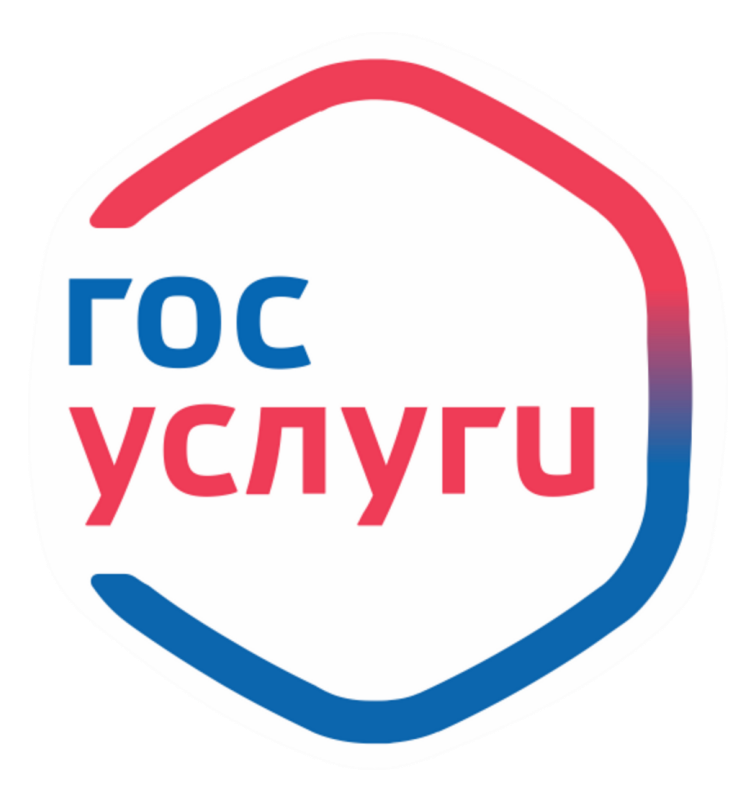

Подать заявление через госуслуги просто даже с мобильного телефона

• Давайте пошагово рассмотрим алгоритм действий

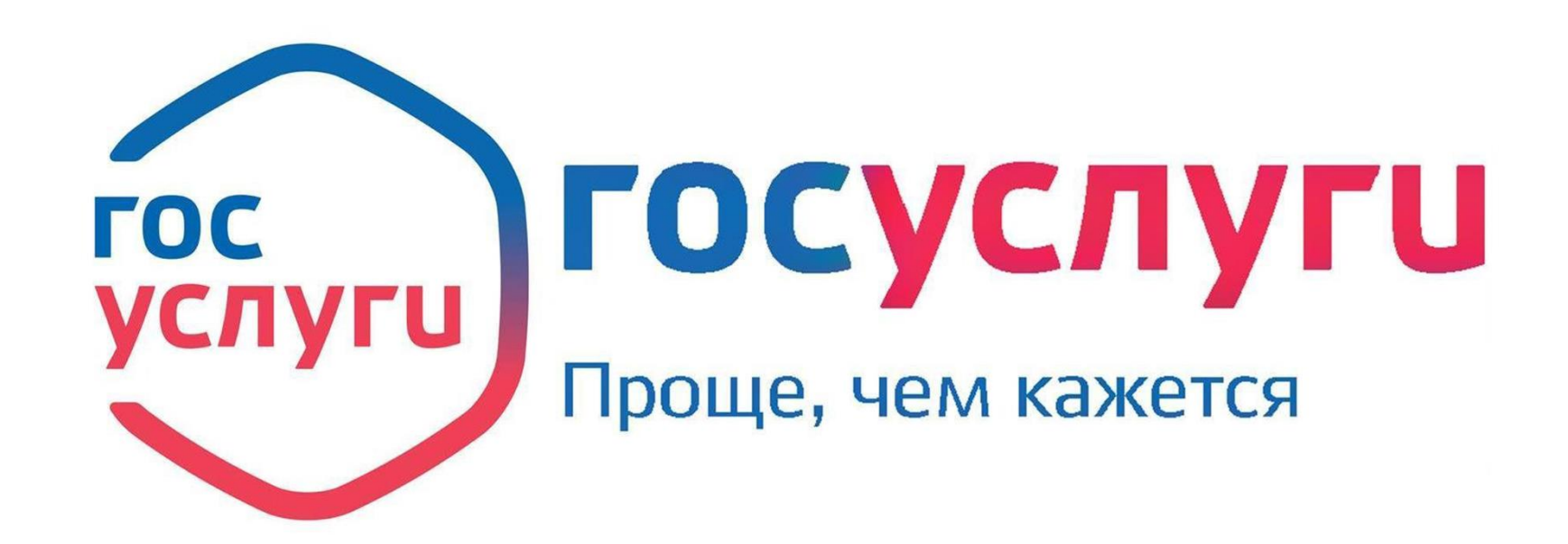

### Открыть приложение, выбрать «услуги» Открыть «Дети Образование» Пролистать вниз, до пункта «Региональные услуги» выбрать «запись ребенка в школу»

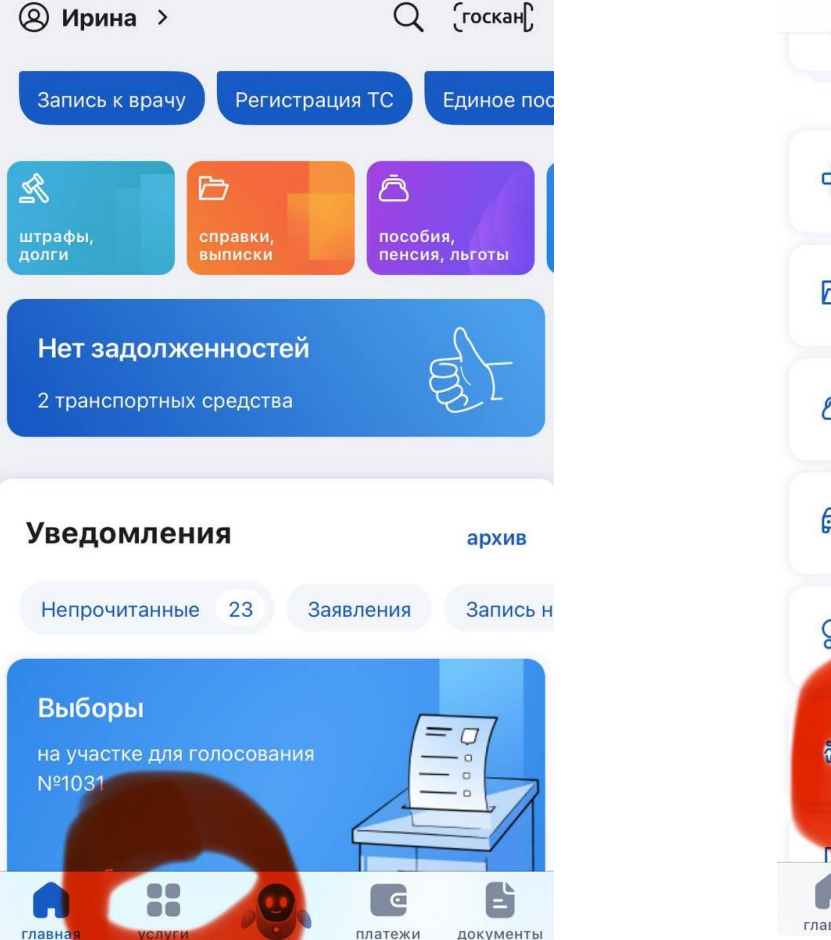

| Услуги                 |           | < Дети Образование                                                          |  |  |
|------------------------|-----------|-----------------------------------------------------------------------------|--|--|
| С Здоровье             | >         | Единовременное пособие при рождении<br>ребенка для неработающих             |  |  |
| Справки Выписки        | >         | Расторжение договора на<br>допобразование с использованием<br>сертификата   |  |  |
| Пособия Пенсия Льготы  | >         | Региональные услуги                                                         |  |  |
| 🛱 Авто Права Транспорт | >         | Калуга г                                                                    |  |  |
| 😪 Семья                | >         | Перевод в новую школу и запись в 10                                         |  |  |
| ở Дети Образование     |           | класс                                                                       |  |  |
|                        |           | подготовки                                                                  |  |  |
| главная услуги         | документь | Выплата компенсации части родительской платы за присмотр и уход за детьми в |  |  |

## До 1 апреля вам откроется вот такое меню, которое нужно пролистать вниз и нажать «Начать».

| закрыть                                                                                                    | Заявление для заг<br>можно подать:                                                                                  |
|----------------------------------------------------------------------------------------------------|----------------------------------------------------------------------------------------------------|
| Запись в школу                                                                                                    | <ul> <li>с даты начала<br/>до 30 июня —<br/>регистрации и<br/>наличии льго-</li> </ul>                              |
| Запись в первый класс<br>началась не во всех регионах<br>После заполнения заявления вы<br>узнаете, когда начнётся запись в<br>выбранной школе. Отправьте<br>заявление в первый день записи — | <ul> <li>с 6 июля до 5<br/>другую школу</li> <li>Приём заявлений<br/>начинается 1 апре<br/>решению школы</li> </ul> |
| места распределяются по времени<br>подачи заявления. Если запись уже<br>открыта, заявление будет сразу<br>отправлено в школу                                                                 | Если в выбранной<br>мест, ребёнку пре<br>другой школе                                                               |
| Заявление для записи в первый класс                                                                                                    | Как записать ребё                                                                                                   |

- с даты начала приёма заявлений до 30 июня — в школу по месту регистрации или другую при наличии льгот

можно подать:

#### закрыть

писи в первыи класс

- а приёма заявлений в школу по месту или другую при Т
- сентября в любую V

в первый класс еля или раньше — по

школе не будет едложат место в

енка в школу

Ответьте на несколько вопросов и узнайте, что делать дальше Начать

## Начинаем заполнять заявление. Сначала указываем льготы и наличие детей, которые уже обучаются в данной школе

закрыть

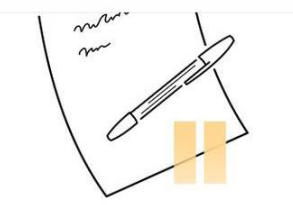

Заполните сейчас, отправьте в первый день приёма заявлений

Заявление сохранится в личном кабинете

Чтобы отправить заявление, зайдите в личный кабинет, откройте черновик заявления и нажмите кнопку «Отправить»

Приём заявлений в первый класс начинается 1 апреля или раньше — по решению школы

Заполнить заявление

#### < Назад

закрыть

## У вас есть льготы на зачисление?

Например, льготы есть у детей судей, военных, полицейских

#### Льготу нужно будет подтвердить

Право на льготу должно действовать на начало обучения в школе

#### Узнать подробнее

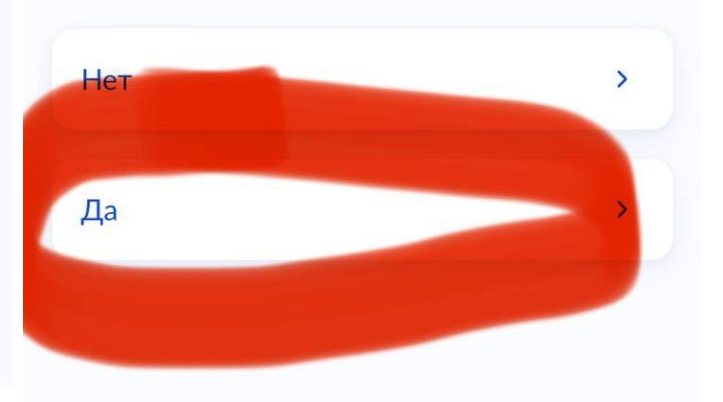

#### закрыть

#### < Назад

#### Есть ли в семье другой ребёнок, который ходит в выбранную школу?

Ребёнка зачислят в школу в преимущественном порядке, если в ней уже учатся его брат или сестра — при наличии свободных мест

#### Подробнее о льготе

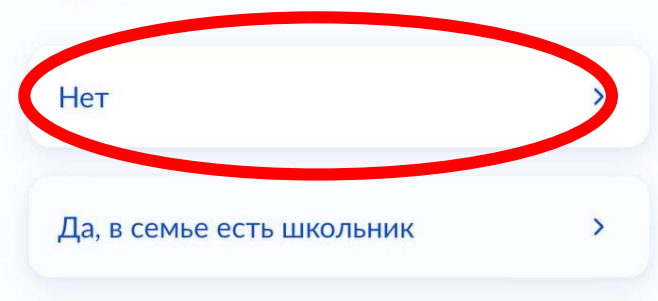

## Определить, подходит ли вам школа по месту регистрации, выбрать нужный пункт. Не по месту регистрации заявление подается с 6 июля.

>

>

>

закрыть

>

#### < Назад

#### Ребёнок идёт в школу по месту регистрации?

При записи по месту регистрации вы сможете выбрать одну из школ, которая закреплена за домом

Чтобы проверить закрепление, обратитесь в школу или местный орган управления образованием

#### Да, по постоянной

Ребёнок пойдёт в школу, которая закреплена за домом, где он прописан

#### Да, по временной

Ребёнок пойдёт в школу, которая закреплена за домом, где он временно зарегистрирован

При записи по месту регистрации вы сможете выбрать одну из школ, которая закреплена за домом

Чтобы проверить закрепление, обратитесь в школу или местный орган управления образованием

#### Да, по постоянной

Ребёнок пойдёт в школу, которая закреплена за домом, где он прописан

#### Да, по временной

Ребёнок пойдёт в школу, которая закреплена за домом, где он временно зарегистрирован

#### Не по месту регистрации

Можно выбрать любую школу, но заявление получится подать только 6 июля

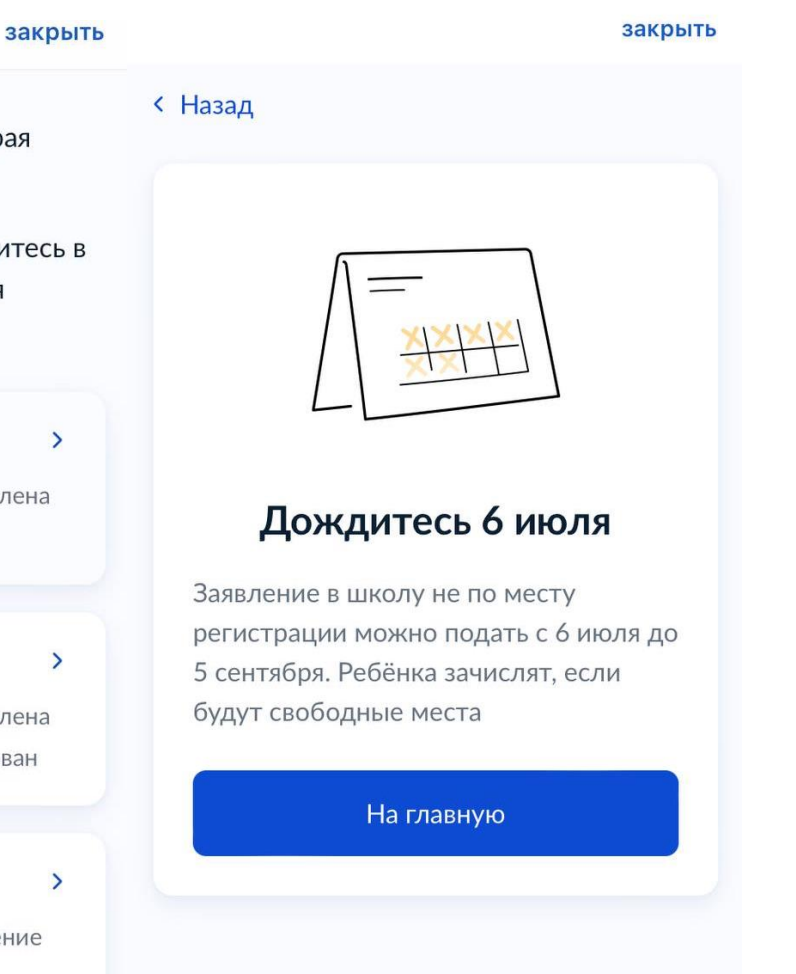

## Выбираем вводные данные, проверяем наличие документов, переходим к заявлению

закрыть

#### закрыть

#### < Назад

#### Кем вы приходитесь ребёнку?

Заявление может подать любой из родителей или опекун ребёнка

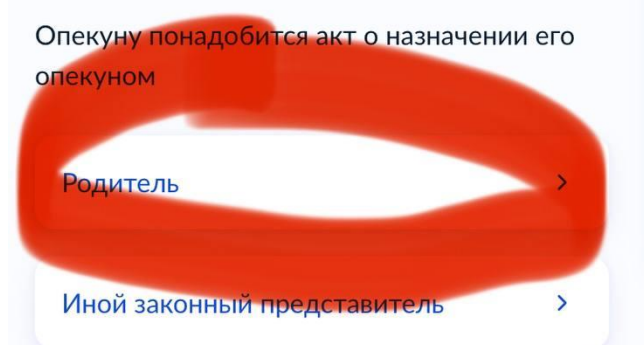

## Для подачи заявления вам потребуется

- Паспортные данные
- Реквизиты свидетельства о рождении ребёнка
- Номер или название школы, куда хотите отдать ребёнка
- Сведения о регистрации вашей и ребёнка

#### Срок исполнения

Уведомление о зачислении придёт в личный кабинет в течение 6 рабочих дней после завершения приёма заявлений

#### Этапы зачисления

#### Результат

В личный кабинет придёт уведомление о зачислении ребёнка в первый класс

закрыть

#### Срок исполнения

Уведомление о зачислении придёт в личный кабинет в течение 6 рабочих дней после завершения приёма заявлений

#### Этапы зачисления

#### Результат

В личный кабинет придёт уведомление о зачислении ребёнка в первый класс

### Школа может запросить оригиналы документов

Если получите приглашение в личном кабинете, после рассмотрения заявления отнесите оригиналы документов в школу

Перейти к заявлению

## Подтверждаем адрес регистрации свой и ребенка, выбираем доступную для записи школу

|                                                  | закрыть               | закрыть         | закрыть                                                                                                    | закрыть                                                                                                    |
|--------------------------------------------------|-----------------------|-----------------|----------------------------------------------------------------------------------------------------|----------------------------------------------------------------------------------------------------|
| < Назад                                          | < Назад               |                 | Выберите школу из<br>доступных для записи                                                                                           | О 'МБОХ "СОШ № 14" г Калуги'                                                                                         |
| Подтвердите свой адрес<br>постоянной регистрации | Ребёнок пр<br>адресу? | описан по этому | H,                                                                                                    | Российская Федерация, 248016, г. Калуга, ул.<br>Московская, д.79<br>Школа не обновила информацию о                   |
| Адрес                                            |                       |                 | Как подбираются школы                                                                                                    | местах                                                                                                    |
| 🖉 Редактировать                                  | Да                    | >               | Наличие мест не гарантирует<br>зачисление в выбранную школу<br>Сведения о свободных местах могут<br>обновляться школами с задержкой | О 'МБОУ "СОШ № 38" г.Калуги'<br>Российская Федерация, 248911, Калужская<br>область, город Клуга, д.Колюпаново, д.11а |
| Верно                                            | Нет                   | ,               | () 'МБОУ ''Лицей №9 имени                                                                                                    | Школа не обновила информацию о<br>местах                                                                             |
| Нет постоянной регистрации                       |                       |                 | К.Э.Циолковского" г. Калуги'<br>248000, г.Калуга, ул.Кутузова, д.22<br>Школа не обновила информацию о<br>местах                     | Показать еще 5                                                                                                    |
|                                                  |                       |                 |                                                                                                    | Нет нужной школы                                                                                                    |

Если детей несколько, выбираем нужного ребенка из вашего профиля, проверяем (если данные уже есть в госуслугах) или вводим данные вашего ребенка

закрыть

| закрыть                                       | закрыть                                         |                                                                               |
|-----------------------------------------------|-------------------------------------------------|-------------------------------------------------------------------------------|
| < Назад                                       | < Назад                                         | Свидетельство о рождении                                                      |
| Укажите сведения о ребёнке                    | Подтвердите данные ребёнка                      | Серия и номер                                                                 |
|                                               | 😡 Евгения, 6 лет                                | Дата выдачи                                                                   |
| Выберите ребёнка из вашего профиля<br>Евгения | Ти                                              | Актовая запись                                                                |
|                                               | Дата рождения                                   | Дата актовой записи                                                           |
| Продолжить                                    | Свидетельство о рождении<br>Серия и номер       | Кем выдано<br>управление записи актов гражданского<br>состояния города Калуги |
|                                               | Дата выдачи<br>Актовая запись                   | 🖉 Редактировать                                                               |
|                                               | Дата актовой записи<br>16.12.2017<br>Кем выдано | Верно                                                                         |

### Выбираем гражданство и необходимость изучения другого языка, если русский не является родным. Выбираем специальные условия, если они необходимы.

закрыть

>

>

#### закрыть

#### < Назад

## Гражданство ребёнка российское?

#### 😥 Евгения, 6 лет

Если гражданство иностранное, в школу нужно будет принести документ, подтверждающий право ребёнка находиться в России

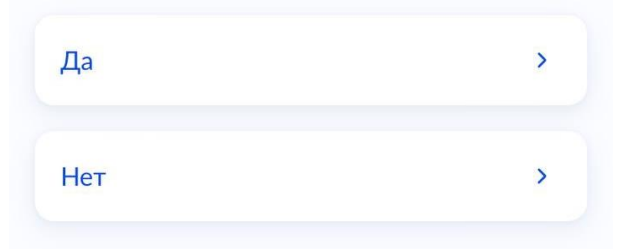

рам нужны дополнительные языки для обучения и изучения в качестве родного?

Обычно в школах проводят занятия на русском языке и изучают его в качестве родного

В некоторых школах можно выбрать другие языки — уточните это перед подачей заявления

Другой язык не гарантируется Ваше пожелание будет учтено, если школа предоставляет возможность выбрать язык. Если её нет, выбор языка не повлияет на зачисление ребёнка

Нет, только русский язык

Дa

закрыть

< Назад

## Ребёнку нужны специальные условия?

Могут быть нужны детям с ограниченными возможностями здоровья. Понадобится заключение психолого-медикопедагогической комиссии (ПМПК)

Нажимая «Да», вы даёте согласие на обучение по адаптированной образовательной программе

Нет > Да >

## Проверяем свои персональные данные, сохраняем заявление.

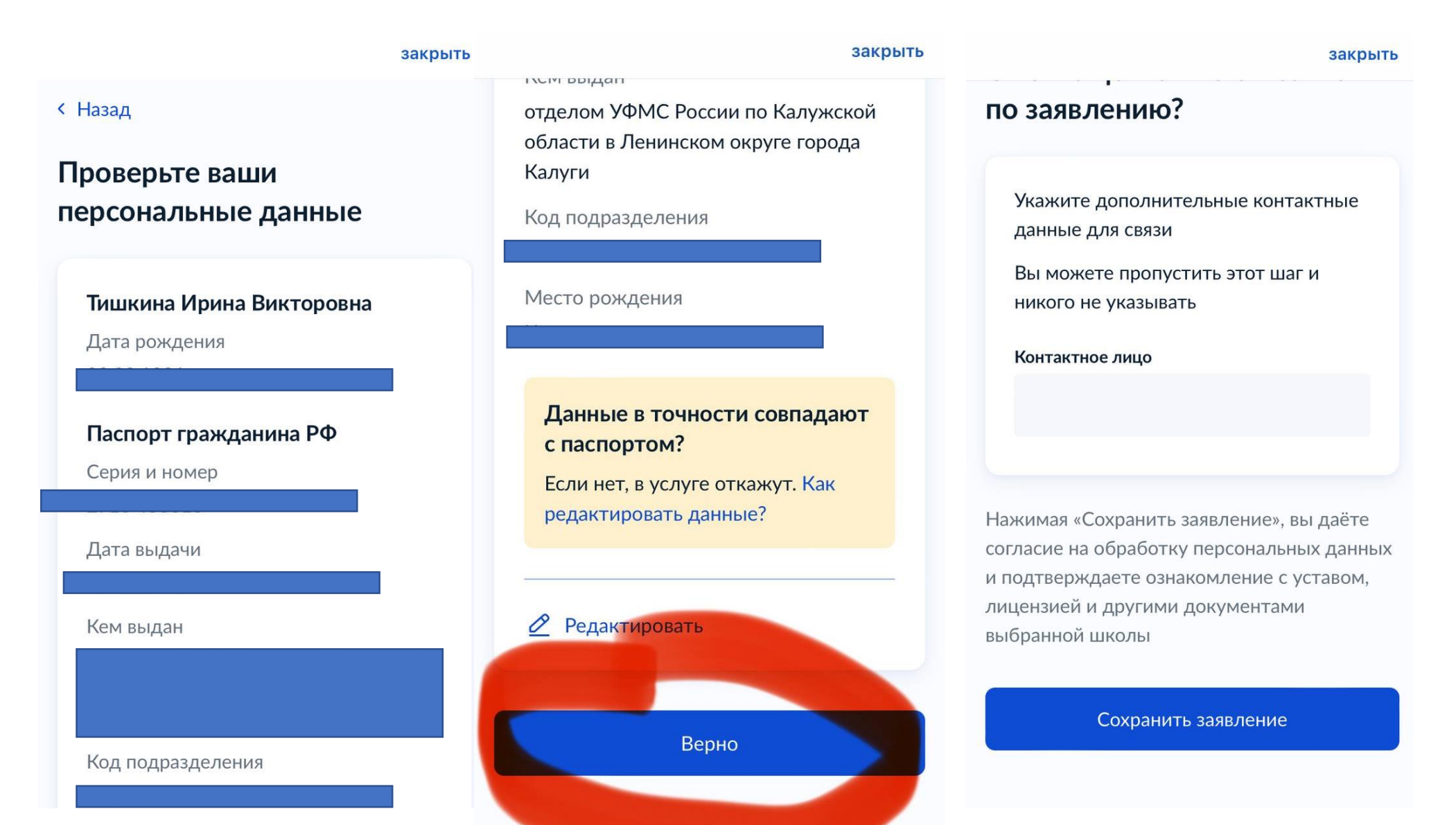

## Все, ваше заявление готово!

• Отправить можно с 1 апреля

• Жду ваших вопросов